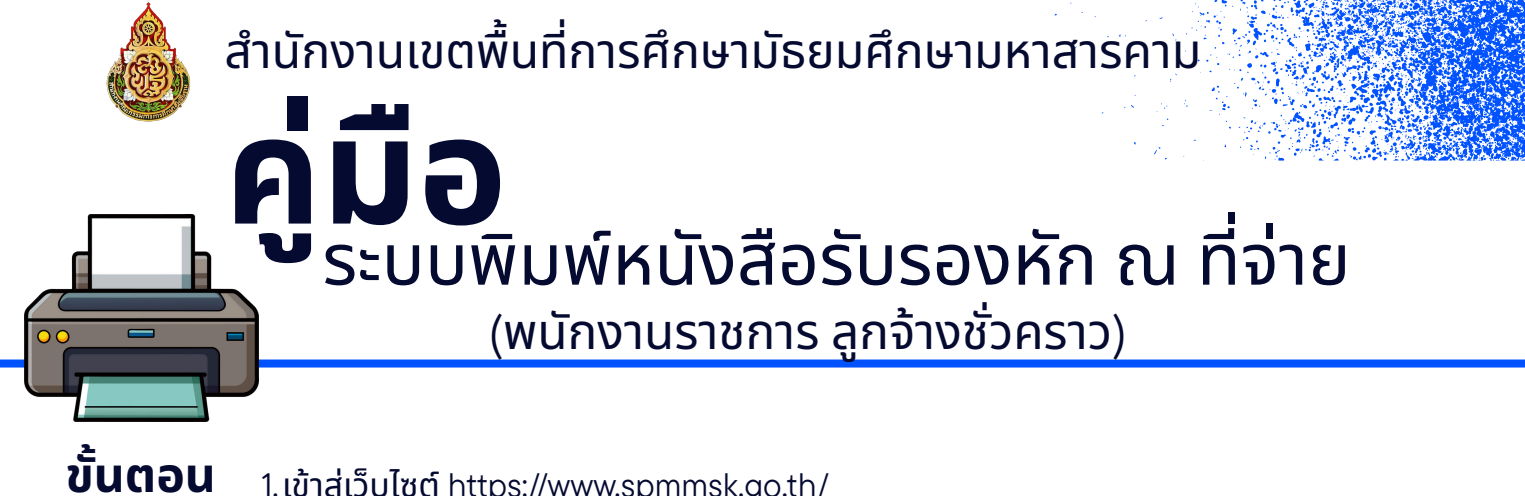

## 1. เข้าสู่เว็บไซต์ https://www.spmmsk.go.th/

2. เลือกเมนู e service

## ้3. คลิกเลือก เมนูระบบพิมพ์หนังสือรับรองหัก ณ ที่จ่าย

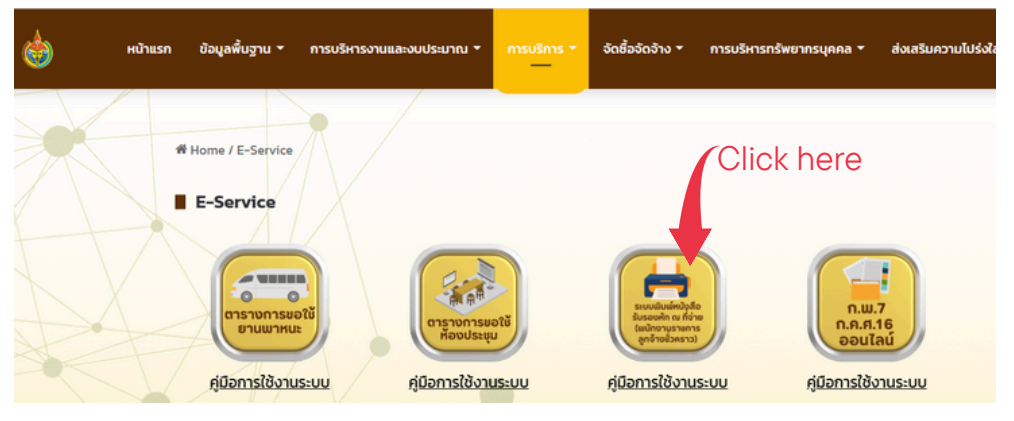

## 4. ระบบพิมพ์หนังสือรับรองหัก ณ ที่จ่าย(พนักงานราชการ ลูกจ้างชั่วคราว)

|                           | <b>รະບບพิมพ์หนังสือวับรองหัก ณ ที่จ่าย</b><br>(ຫນັດການລາຍດາຣ ອູດຈົນຫ້ອຍລາວ)<br>ຈາສະບັດອາຍຸມ<br>ອາສາດ<br>ອາສາດ ແລະບໍ່ມີ<br>ອາມາດ<br>ອາມາດ<br>ອາມາດ<br>ອາມາດ<br>ອາມາດອາມາດ<br>ອາມາດອາມາດ | รหักกาษี ณ ที่จ่าย<br>เศึกษามหาสารควม                                                                                             |
|---------------------------|----------------------------------------------------------------------------------------------------|----------------------------------------------------------------------------------------------------|
| (Q) #10#314 0<br>08394403 | ит.<br>00                                                                                                    | เครื่องมีองรัณ<br>ค่อดอกสหรือเชื่อเงื่องไปอังครับประกัฒนัว<br>ปนที่กันได้มีค่าเหลงรัดกรัณชื่อเงื่อเองค์เง่นมีค<br>เราะโกรไปออกเชา |

## 5. สามารถค้นหาข้อมูลจาก รหัสประจำตัวประชาชน พร้อมระบุปี พ.ศ. ที่ต้องการสืบค้น

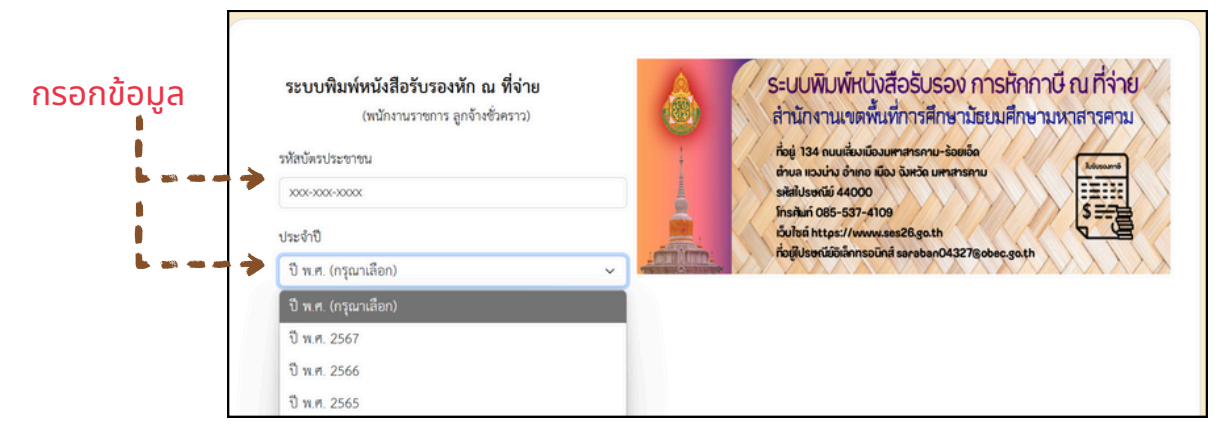